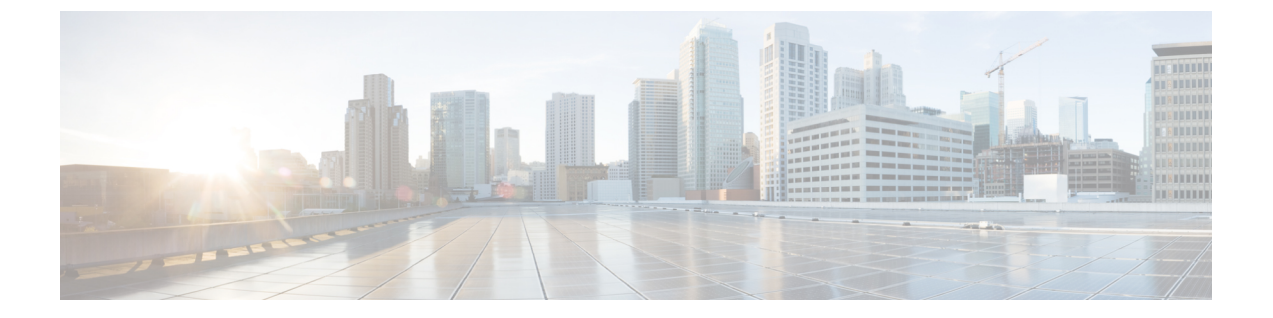

# 簡易ネットワーク管理プロトコルの設定

- 機能情報の確認, 1 ページ
- SNMP の前提条件, 1 ページ
- SNMP の制約事項, 4 ページ
- SNMP に関する情報, 5 ページ
- SNMP の設定方法, 10 ページ
- SNMP ステータスのモニタリング, 26 ページ
- SNMP での例, 27 ページ

## 機能情報の確認

ご使用のソフトウェアリリースでは、このモジュールで説明されるすべての機能がサポートされているとは限りません。最新の機能情報および警告については、使用するプラットフォームおよびソフトウェアリリースのリリースノートを参照してください。

プラットフォームのサポートおよびシスコソフトウェアイメージのサポートに関する情報を検索 するには、Cisco Feature Navigator を使用します。Cisco Feature Navigator には、http://www.cisco.com/ go/cfnからアクセスします。Cisco.com のアカウントは必要ありません。

# **SNMP**の前提条件

サポートされている SNMP バージョン

このソフトウェア リリースは、次の SNMP バージョンをサポートしています。

•SNMPv1: RFC1157 に規定された SNMP(完全インターネット標準)。

- SNMPv2Cは、SNMPv2Classicのバルク検索機能を残し、エラー処理を改善したうえで、 SNMPv2Classicのパーティベースの管理およびセキュリティフレームワークをコミュニティ ストリングベースの管理フレームワークに置き換えたものです。次の機能があります。
  - SNMPv2: RFC 1902~1907に規定された SNMPバージョン2(ドラフト版インターネット標準)
  - 。SNMPv2C: RFC 1901 に規定された SNMPv2 のコミュニティ ストリング ベースの管理 フレームワーク (試験版インターネット プロトコル)
- SNMPv3: SNMPのバージョン3は、RFC 2273 ~ 2275 に規定されている相互運用可能な標準ベースプロトコルです。SNMPv3は、ネットワーク上のパケットを認証、暗号化することでデバイスへのアクセスに対するセキュリティを提供します。SNMPv3は、次のセキュリティ機能を備えています。
  - 。メッセージの完全性:パケットが伝送中に改ざんされないようにします。
  - 。認証:有効な送信元からのメッセージであるかどうかを判別します。
  - ・暗号化:パッケージの内容をミキシングし、許可されていない送信元に内容が読まれる
     ことを防止します。

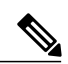

(注) 暗号化を選択するには、priv キーワードを入力します。

SNMPv1とSNMPv2Cは、ともにコミュニティベース形式のセキュリティを使用します。 エージェントの MIB にアクセスできるマネージャのコミュニティが、IP アドレス アクセス コントロール リストおよびパスワードによって定義されます。

SNMPv2Cにはバルク検索機能が組み込まれ、より詳細なエラーメッセージを管理ステーション に報告します。バルク検索機能は、テーブルや大量の情報を検索し、必要な往復回数を削減しま す。SNMPv2Cではエラー処理機能が改善され、さまざまなエラーを区別するための拡張エラー コードが使用されています。これらのエラーは、SNMPv1では単一のエラーコードで報告されま す。SNMPv2では、エラーリターンコードでエラータイプが報告されるようになりました。

SNMPv3 では、セキュリティモデルとセキュリティレベルの両方が提供されています。セキュ リティモデルは、ユーザとユーザが属しているグループ用に設定された認証方式です。セキュリ ティレベルとは、セキュリティモデル内で許可されるセキュリティのレベルです。セキュリティ レベルとセキュリティモデルの組み合わせにより、SNMPパケットを扱うときに使用するセキュ リティ方式が決まります。使用可能なセキュリティモデルは、SNMPv1、SNMPv2C、および SNMPv3 です。

次の表では、この特性を識別し、セキュリティモデルとセキュリティレベルの異なる組み合わせ を比較します。

| モデル     | レベル          | 認証                                                            | 暗号化 | 結果                                                           |
|---------|--------------|---------------------------------------------------------------|-----|--------------------------------------------------------------|
| SNMPv1  | noAuthNoPriv | コミュニティスト<br>リング                                               | No  | コミュニティスト<br>リングの照合を使<br>用して認証しま<br>す。                        |
| SNMPv2C | noAuthNoPriv | コミュニティスト<br>リング                                               | No  | コミュニティスト<br>リングの照合を使<br>用して認証しま<br>す。                        |
| SNMPv3  | noAuthNoPriv | ユーザ名                                                          | No  | ユーザ名の照合を<br>使用して認証しま<br>す。                                   |
| SNMPv3  | authNoPriv   | Message Digest 5<br>(MD5)または<br>Secure Hash<br>Algorithm(SHA) | No  | HMAC-MD5 アル<br>ゴリズムまたは<br>HMAC-SHA アル<br>ゴリズムに基づい<br>て認証します。 |

#### 表 1: SNMP セキュリティ モデルおよびセキュリティ レベル

| モデル    | レベル      | 認証          | 暗号化                                                             | 結果                                                                                                   |
|--------|----------|-------------|-----------------------------------------------------------------|----------------------------------------------------------------------------------------------------|
| SNMPv3 | authPriv | MD5 または SHA | データ暗号規格<br>(DES)または<br>Advanced<br>Encryption Standard<br>(AES) | HMAC-MD5 アル<br>ゴリズムまたは<br>HMAC-SHA アル<br>ゴリズムに基づい<br>て認証します。                                         |
|        |          |             |                                                                 | 次の暗号化アルゴ<br>リズムで、<br>User-based Security<br>Model (USM) を<br>指定できます。                                 |
|        |          |             |                                                                 | <ul> <li>CBC-DES<br/>(DES-56)</li> <li>規格に基づく認証に加えた DES 56</li> <li>ビット暗号<br/>化</li> </ul>           |
|        |          |             |                                                                 | •3DES 168<br>ビット暗号<br>化                                                                              |
|        |          |             |                                                                 | <ul> <li>AES 128 ビッ<br/>ト暗号化、</li> <li>192 ビット暗<br/>号化、また</li> <li>は 256 ビッ</li> <li>ト暗号化</li> </ul> |

管理ステーションでサポートされている SNMP バージョンを使用するには、SNMP エージェント を設定する必要があります。エージェントは複数のマネージャと通信できるため、SNMPv1、 SNMPv2C、および SNMPv3 を使用する通信をサポートするようにソフトウェアを設定できます。

# **SNMP**の制約事項

バージョンの制約事項

• SNMPv1 は informs をサポートしていません。

#### SNMP に関する情報

### SNMP の概要

SNMP は、マネージャとエージェント間の通信のメッセージフォーマットを提供するアプリケー ションレイヤプロトコルです。SNMP システムは、SNMP マネージャ、SNMP エージェント、お よび管理情報ベース (MIB) で構成されます。SNMP マネージャは、Cisco Prime Infrastructure な どのネットワーク管理システム (NMS) に統合できます。エージェントおよび MIB は、controller に常駐します。controller 上で SNMP を設定するには、マネージャとエージェント間の関係を定義 します。

SNMP エージェントは MIB 変数を格納し、SNMP マネージャはこの変数の値を要求または変更で きます。マネージャはエージェントから値を取得したり、エージェントに値を格納したりできま す。エージェントは、デバイスパラメータやネットワーク データの保存場所である MIB から値 を収集します。また、エージェントはマネージャのデータ取得またはデータ設定の要求に応答で きます。

エージェントは非送信請求トラップをマネージャに送信できます。トラップは、ネットワーク上 のある状態をSNMPマネージャに通知するメッセージです。トラップは不正なユーザ認証、再起 動、リンクステータス(アップまたはダウン)、MACアドレス追跡、TCP接続の終了、ネイバー との接続の切断などの重要なイベントの発生を意味する場合があります。

### SNMP マネージャ機能

SNMP マネージャは、MIB 情報を使用して、次の表に示す動作を実行します。

### 表 2: SNMP の動作

| 動作                            | 説明                                                                  |
|-------------------------------|---------------------------------------------------------------------|
| get-request                   | 特定の変数から値を取得します。                                                     |
| get-next-request              | テーブル内の変数から値を取得します。 <sup>1</sup>                                     |
| get-bulk-request <sup>2</sup> | テーブルの複数の行など、通常はサイズの小さい多数のデータブロックに分割<br>して送信する必要がある巨大なデータブロックを取得します。 |
| get-response                  | NMS から送信される get-request、get-next-request、および set-request に対して応答します。 |
| set-request                   | 特定の変数に値を格納します。                                                      |
| trap                          | SNMP エージェントから SNMP マネージャに送られる、イベントの発生を伝え<br>る非送信請求メッセージです。          |

1 この動作では、SNMPマネージャに正確な変数名を認識させる必要はありません。テーブル内を順に検索して、必要な変数を検出します。

<sup>2</sup> get-bulk コマンドを使用できるのは、SNMPv2 以上に限られます。

### SNMP エージェント機能

SNMP エージェントは、次のようにして SNMP マネージャ要求に応答します。

- MIB 変数の取得: SNMP エージェントは NMS からの要求に応答して、この機能を開始します。エージェントは要求された MIB 変数の値を取得し、この値を使用して NMS に応答します。
- MIB 変数の設定: SNMP エージェントは NMS からのメッセージに応答して、この機能を開始します。
   SNMP エージェントは、MIB 変数の値を NMS から要求された値に変更します。

エージェントで重要なイベントが発生したことをNMSに通知するために、SNMPエージェントは 非送信請求トラップメッセージも送信します。トラップ条件の例には、ポートまたはモジュール がアップまたはダウン状態になった場合、スパニングツリートポロジが変更された場合、認証に 失敗した場合などがあります。

### SNMP コミュニティ ストリング

SNMP コミュニティストリングは、MIB オブジェクトに対するアクセスを認証し、組み込みパス ワードとして機能します。 NMS が controller にアクセスするには、NMS 上のコミュニティスト リング定義が controller 上の3つのコミュニティストリング定義の少なくとも1つと一致しなけれ ばなりません。

コミュニティストリングの属性は、次のいずれかです。

- ・読み取り専用(RO):コミュニティストリングを除き MIB内のすべてのオブジェクトに、 許可された管理ステーションに対する読み取りアクセス権を与えますが、書き込みアクセス は許可しません。
- 読み取り-書き込み(RW): MIB内のすべてのオブジェクトに、許可された管理ステーションに対する読み取りおよび書き込みアクセス権を与えますが、コミュニティストリングへのアクセスは許可しません。
- クラスタを作成すると、コマンド controllerがメンバ controllersと SNMP アプリケーション間のメッセージ交換を管理します。Network Assistant ソフトウェアは、コマンド controller上で最初に設定された RW および RO コミュニティストリングにメンバ controller番号(@esN、N はcontroller番号)を追加し、これらのストリングをメンバ controllersに伝播します。

### SNMP MIB 変数アクセス

NMS の例として、Cisco Prime Infrastructure ネットワーク管理ソフトウェアがあります。 Cisco Prime Infrastructure 2.0 ソフトウェアは、controller MIB 変数を使用して装置変数を設定し、ネット ワーク上の装置をポーリングして特定の情報を取得します。 ポーリング結果は、グラフ形式で表示されます。この結果を解析して、インターネットワーキング関連の問題のトラブルシューティ

ング、ネットワークパフォーマンスの改善、デバイス設定の確認、トラフィック負荷のモニタな どを行うことができます。

次の図に示すように、SNMP エージェントは MIB からデータを収集します。エージェントは SNMP マネージャに対し、トラップ(特定イベントの通知)を送信でき、SNMP マネージャはト ラップを受信して処理します。トラップは、ネットワーク上で発生した不正なユーザ認証、再起 動、リンクステータス(アップまたはダウン)、MACアドレストラッキングなどの状況を SNMP マネージャに通知します。SNMP エージェントはさらに、SNMP マネージャから get-request、 get-next-request、および set-request 形式で送信される MIB 関連のクエリに応答します。

図 1: SNMP ネットワーク

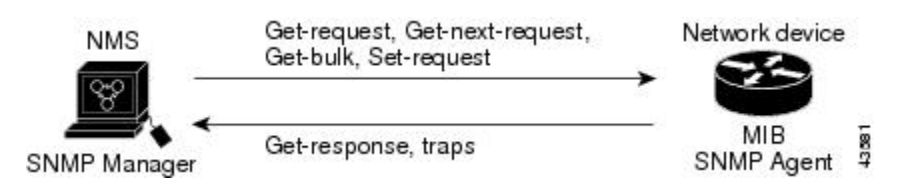

### **SNMP** 通知

SNMP を使用すると、特定のイベントが発生した場合に、controllerから SNMP マネージャに通知 を送信できます。SNMP 通知は、トラップまたはインフォーム要求として送信できます。コマン ド構文では、トラップまたはインフォームを選択するオプションがコマンドにない限り、キーワー ド traps はトラップ、インフォーム、またはその両方を表します。 snmp-server host コマンドを使 用して、トラップまたはインフォームとして SNMP 通知を送信するかどうかを指定します。

(注)

SNMPv1 はインフォームをサポートしていません。

トラップは信頼性に欠けます。受信側はトラップを受信しても確認応答を送信しないので、トラッ プが受信されたかどうかが送信側にわからないからです。インフォーム要求の場合、受信した SNMPマネージャはSNMP応答プロトコルデータユニット(PDU)でメッセージを確認します。 送信側が応答を受信しなかった場合は、再びインフォーム要求を送信できます。再送信できるの で、インフォームの方がトラップより意図した宛先に届く可能性が高くなります。

インフォームの方がトラップより信頼性が高いのは、controllerおよびネットワークのリソースを 多く消費するという特性にも理由があります。送信と同時に廃棄されるトラップと異なり、イン フォーム要求は応答を受信するまで、または要求がタイムアウトになるまで、メモリ内に保持さ れます。トラップの送信は1回限りですが、インフォームは数回にわたって再送信つまり再試行 が可能です。再送信の回数が増えるとトラフィックが増加し、ネットワークのオーバーヘッドが 高くなる原因にもなります。したがって、トラップにするかインフォームにするかは、信頼性を 取るかリソースを取るかという選択になります。SNMPマネージャですべての通知を受信するこ とが重要な場合は、インフォーム要求を使用してください。ネットワークまたはcontrollerのメモ リ上のトラフィックが問題になる場合で、なおかつ通知が不要な場合は、トラップを使用してく ださい。

## SNMP ifIndex MIB オブジェクト値

NMSのIF-MIBは、物理インターフェイスまたは論理インターフェイスを識別する、ゼロより大きい一意の値であるインターフェイスインデックス(ifIndex)オブジェクト値の生成および割り当てを行います。controllerの再起動またはcontrollerソフトウェアのアップグレード時に、controllerは、インターフェイスにこれと同じ値を使用します。たとえば、controllerのポート2に10003というifIndex値が割り当てられていると、controllerの再起動後も同じ値が使用されます。

controllerは、次の表内のいずれかの値を使用して、インターフェイスに ifIndex 値を割り当てます。

表 3: ifIndex 值

| インターフェイス タイプ                                             | ifIndex 範囲         |
|----------------------------------------------------------|--------------------|
| SVI <sup>2</sup>                                         | $1 \sim 4999$      |
| EtherChannel                                             | $5000 \sim 5012$   |
| ループ バック                                                  | $5013 \sim 5077$   |
| トンネル                                                     | $5078 \sim 5142$   |
| 物理(ギガビット イーサネットまたは SFP <sup>4</sup> -モジュール インターフェイ<br>ス) | $10000 \sim 14500$ |
| ヌル                                                       | 14501              |

<sup>3</sup> SVI=スイッチ仮想インターフェイス

4 SFP=小型フォームファクタ

## SNMP のデフォルト設定

| 機能             | デフォルト設定                                                           |
|----------------|-------------------------------------------------------------------|
| SNMP エージェント    | ディセーブル <sup>5</sup> .                                             |
| SNMP トラップ レシーバ | 未設定                                                               |
| SNMP トラップ      | TCP接続のトラップ(tty)以外は、イネーブルではありません。                                  |
| SNMP バージョン     | version キーワードがない場合、デフォルトはバージョン1になり<br>ます。                         |
| SNMPv3 認証      | キーワードを入力しなかった場合、セキュリティレベルはデフォ<br>ルトで noauth (noAuthNoPriv) になります。 |
| SNMP 通知タイプ     | タイプが指定されていない場合、すべての通知が送信されます。                                     |

<sup>5</sup> これは、controllerが起動し、スタートアップコンフィギュレーションに **snmp-server** グローバル コンフィギュレーション コマンドが設定 されていない場合のデフォルトです。

### SNMP 設定時の注意事項

controllerが起動し、controllerのスタートアップ コンフィギュレーションに少なくとも1つの snmp-server グローバルコンフィギュレーションコマンドが設定されている場合、SNMPエージェ ントはイネーブルになります。

SNMP グループは、SNMP ユーザを SNMP ビューに対応付けるテーブルです。 SNMP ユーザは、 SNMP グループのメンバです。 SNMP ホストは、SNMP トラップ動作の受信側です。 SNMP エン ジン *ID* は、ローカルまたはリモート SNMP エンジンの名前です。

SNMP を設定する場合は、以下の注意事項に従ってください。

- SNMP グループを設定するときは、通知ビューを指定しません。 snmp-server host グローバルコンフィギュレーションコマンドがユーザの通知ビューを自動生成し、そのユーザを対応するグループに追加します。 グループの通知ビューを変更すると、そのグループに対応付けられたすべてのユーザが影響を受けます。
- リモートユーザを設定する場合は、ユーザが存在するデバイスのリモートSNMPエージェントに対応する IP アドレスまたはポート番号を指定します。
- 特定のエージェントのリモートユーザを設定する前に、snmp-server engineID グローバルコンフィギュレーションコマンドを remote オプションとともに使用して、SNMP エンジン ID を設定してください。 リモート エージェントの SNMP エンジン ID およびユーザ パスワードを使用して認証およびプライバシー ダイジェストが算出されます。 先にリモート エンジン ID を設定しておかないと、コンフィギュレーション コマンドがエラーになります。
- SNMP情報を設定するときには、プロキシ要求または情報の送信先となるリモートエージェントの SNMP エンジン ID を SNMP データベースに設定しておく必要があります。
- ローカルユーザがリモートホストと関連付けられていない場合、controllerは auth (authNoPriv)および priv (authPriv)の認証レベルの情報を送信しません。
- SNMP エンジン ID の値を変更すると、重大な影響が生じます。(コマンドラインで入力された)ユーザのパスワードは、パスワードおよびローカルエンジン ID に基づいて、MD5 または SHA セキュリティ ダイジェストに変換されます。コマンドラインのパスワードは、RFC 2274 の規定に従って廃棄されます。このようにパスワードが廃棄されるため、エンジン ID 値を変更した場合は SNMPv3 ユーザのセキュリティ ダイジェストが無効となり、snmp-server user username グローバル コンフィギュレーション コマンドを使用して、SNMP ユーザを再設定する必要があります。エンジン ID を変更した場合は、同様の制限によってコミュニティ ストリングも再設定する必要があります。

# SNMP の設定方法

## SNMP エージェントのディセーブル化

nosnmp-server グローバルコンフィギュレーションコマンドは、デバイス上で実行している SNMP エージェントのすべてのバージョン (バージョン1、バージョン 2C、バージョン 3)をディセー ブルにします。入力した最初の snmp-server グローバルコンフィギュレーションコマンドによっ て、SNMP エージェントのすべてのバージョンを再度イネーブルにします。特に SNMP をイネー ブルにするために指定された Cisco IOS コマンドはありません。

SNMP エージェントをディセーブルにするには、特権 EXEC モードで次の手順を実行します。

### はじめる前に

SNMP エージェントをディセーブルにする前にイネーブルにする必要があります。 デバイス上で 入力した最初の snmp-server グローバル コンフィギュレーション コマンドによって SNMP エー ジェントがイネーブルになります。

#### 手順の概要

- 1. configure terminal
- 2. no snmp-server
- 3. end

|       | コマンドまたはアクション                       | 目的                             |
|-------|------------------------------------|--------------------------------|
| ステップ1 | configure terminal                 | グローバルコンフィギュレーションモードを開<br>始します。 |
|       | 例:                                 |                                |
|       | Controller# configure terminal     |                                |
| ステップ2 | no snmp-server                     | SNMP エージェント動作をディセーブルにします。      |
|       | 例:                                 |                                |
|       | Controller(config)# no snmp-server |                                |
| ステップ3 | end                                | 特権 EXEC モードに戻ります。              |
|       | 例:                                 |                                |
|       | Controller(config)# <b>end</b>     |                                |

## コミュニティ ストリングの設定

SNMP マネージャとエージェントの関係を定義するには、SNMP コミュニティ ストリングを使用 します。コミュニティストリングは、controller上のエージェントへのアクセスを許可する、パス ワードと同様の役割を果たします。ストリングに対応する次の特性を1つまたは複数指定するこ ともできます。

- コミュニティストリングを使用してエージェントにアクセスできる SNMP マネージャの IP アドレスのアクセス リスト
- 指定のコミュニティにアクセスできるすべての MIB オブジェクトのサブセットを定義する MIB ビュー
- ・コミュニティにアクセスできる MIB オブジェクトの読み書き権限または読み取り専用権限

controller上でコミュニティストリングを設定するには、特権 EXEC モードで次の手順を実行します。

### 手順の概要

- 1. configure terminal
- **2**. **snmp-server community** *string* [**view** *view-name*] [**ro** | **rw**] [*access-list-number*]
- **3.** access-list access-list-number {deny | permit} source [source-wildcard]
- 4. end

|               | コマンドまたはアクション                                                                                                    | 目的                                                                                                    |
|---------------|----------------------------------------------------------------------------------------------------|----------------------------------------------------------------------------------------------------|
| ステップ1         | configure terminal<br>例:<br>Controller# configure<br>terminal                                                                                              | グローバル コンフィギュレーション モードを開始します。                                                                                                    |
| ステップ <b>2</b> | snmp-server community string<br>[view view-name] [ro   rw]<br>[access-list-number]<br>例:<br>Controller(config)#<br>snmp-server community<br>comaccess ro 4 | <ul> <li>コミュニティストリングを設定します。         <ul> <li>(注) コンテキスト情報を区切るには@記号を使用します。このコマンドの設定時にSNMPコミュニティストリングの一部として@記号を使用しないでください。</li> <li><i>string</i>には、パスワードと同様に機能し、SNMPプロトコルへのアクセスを許可するストリングを指定します。任意の長さのコミュニティストリングを1つまたは複数設定できます。             <li>(任意) view には、コミュニティがアクセスできるビューレコードを指定します。</li> </li></ul> </li> </ul> |

|       | コマンドまたはアクション                                                                                         | 目的                                                                                                    |
|-------|----------------------------------------------------------------------------------------------------|----------------------------------------------------------------------------------------------------|
|       |                                                                                                    | <ul> <li>・(任意)許可された管理ステーションで MIB オブジェクトを取得す<br/>る場合は読み取り専用(ro)、許可された管理ステーションで MIB<br/>オブジェクトを取得および変更する場合は読み書き(rw)を指定しま<br/>す。デフォルトでは、コミュニティ ストリングはすべてのオブジェ<br/>クトに対する読み取り専用アクセスを許可します。</li> <li>・(任意) access-list-number には、1 ~ 99 および 1300 ~ 1999 の標準<br/>IP アクセス リスト番号を入力します。</li> </ul> |
| ステップ3 | <b>access-list</b> access-list-number<br>{ <b>deny</b>   <b>permit</b> } source<br>[source-wildcard] | (任意)ステップ2で標準 IP アクセス リスト番号を指定してリストを作成した場合は、必要に応じてコマンドを繰り返します。                                                                                                    |
|       | [jource muccura]<br>例:                                                                               | • access-list-number には、ステップ2で指定したアクセスリスト番号を<br>入力します。                                                                                                    |
|       | Controller(config)#<br>access-list 4 deny any                                                        | <ul> <li>deny キーワードは、条件が一致した場合にアクセスを拒否します。</li> <li>permit キーワードは、条件が一致した場合にアクセスを許可します。</li> </ul>                                                                                                    |
|       |                                                                                                    | <ul> <li>sourceには、コミュニティストリングを使用してエージェントにアク<br/>セスできる SNMP マネージャの IP アドレスを入力します。</li> </ul>                                                                                                    |
|       |                                                                                                    | <ul> <li>(任意) source-wildcard には、source に適用されるワイルドカード<br/>ビットをドット付き 10 進表記で入力します。 無視するビット位置に<br/>は1を設定します。</li> </ul>                                                                                                    |
|       |                                                                                                    | アクセスリストの末尾には、すべてに対する暗黙の拒否ステートメントが<br>常に存在することに注意してください。                                                                                                    |
| ステップ4 | end                                                                                                  | 特権 EXEC モードに戻ります。                                                                                                    |
|       | 例:                                                                                                   |                                                                                                    |
|       | Controller(config)# end                                                                              |                                                                                                    |

次に、comaccess ストリングを SNMP に割り当てて読み取り専用アクセスを許可し、IP アクセス リスト4がこのコミュニティストリングを使用してcontrollerの SNMP エージェントにアクセスで きるように指定する例を示します。

Controller(config) # snmp-server community comaccess ro 4

### 次の作業

SNMP コミュニティのアクセスをディセーブルにするには、そのコミュニティのコミュニティストリングをヌルストリングに設定します(コミュニティストリングに値を入力しないでください)。

特定のコミュニティストリングを削除するには、nosnmp-server コミュニティストリンググロー バル コンフィギュレーション コマンドを使用します。

controllerのローカルまたはリモートSNMPサーバエンジンを表す識別名(エンジンID)を指定で きます。SNMPユーザをSNMPビューにマッピングする、SNMPサーバグループを設定し、新規 ユーザをSNMPグループに追加できます。

## SNMP グループおよびユーザの設定

controllerのローカルまたはリモート SNMP サーバエンジンを表す識別名(エンジンID)を指定で きます。 SNMP ユーザを SNMP ビューにマッピングする、SNMP サーバグループを設定し、新規 ユーザを SNMP グループに追加できます。

controller上で SNMP グループとユーザを設定するには、特権 EXEC モードで次の手順を実行します。

### 手順の概要

- 1. configure terminal
- 2. snmp-server engineID {local engineid-string | remote ip-address [udp-port port-number] engineid-string}
- **3.** snmp-server group group-name {v1 | v2c | v3 {auth | noauth | priv}} [read *readview*] [write *writeview*] [notify *notifyview*] [access *access-list*]
- 4. snmp-server user username group-name {remote host [ udp-port port]} {v1 [access access-list] | v2c [access access-list] | v3 [encrypted] [access access-list] [auth {md5 | sha} auth-password] } [priv {des | 3des | aes {128 | 192 | 256} priv-password]
- 5. end

|           | コマンドまたはアクション                                                                           | 目的                                                                                                    |
|-----------|----------------------------------------------------------------------------------------|----------------------------------------------------------------------------------------------------|
| ステッ<br>プ1 | configure terminal                                                                     | グローバル コンフィギュレーション モードを開始します。                                                                              |
|           | 例:                                                                                     |                                                                                                    |
|           | Controller# configure terminal                                                         |                                                                                                    |
| ステッ       | snmp-server engineID {local                                                            | SNMP のローカル コピーまたはリモート コピーに名前を設定します。                                                                       |
| プ2        | <pre>engineid-string   remote ip-address [udp-port port-number] engineid-string}</pre> | <ul> <li>engineid-stringは、SNMPのコピー名を指定する24文字のIDストリン<br/>グです。後続ゼロが含まれる場合は、24文字のエンジンIDすべてを</li> </ul>       |
|           | 例:<br>Controller(config)#                                                              | 指定する必要はありません。 指定するのは、エンジン ID のうちゼロ<br>のみが続く箇所を除いた部分だけです。 手順例では、<br>123400000000000000000 のエンジン ID を設定します。 |
|           | snmp-server engineID local<br>1234                                                     | <ul> <li>remote を指定した場合、SNMPのリモートコピーが置かれているデバイスの ip-address を指定し、任意でリモートデバイスのユーザデー</li> </ul>             |

|                   | コマンドまたはアクション                                                                                        | 目的                                                                                                    |
|-------------------|----------------------------------------------------------------------------------------------------|----------------------------------------------------------------------------------------------------|
|                   |                                                                                                    | タグラムプロトコル (UDP) ポートを指定します。デフォルトは162<br>です。                                                                        |
| ステッ<br>プ <b>3</b> | snmp-server group group-name                                                                        | リモート デバイス上で新しい SNMP グループを設定します。                                                                                   |
|                   | {v1   v2c   v3 {auth   noauth  <br>priv}} [read <i>readview</i> ] [write                            | group-nameには、グループの名前を指定します。                                                                                       |
|                   | writeview] [notify notifyview]                                                                      | 次のいずれかのセキュリティ モデルを指定します。                                                                                          |
|                   |                                                                                                    | •v1 は、最も安全性の低いセキュリティ モデルです。                                                                                       |
|                   | 例:<br>Controller(config)#                                                                           | <ul> <li>v2cは、2番めに安全性の低いセキュリティモデルです。標準の2倍の幅で情報および整数を伝送できます。</li> </ul>                                            |
|                   | snmp-server group public v2c<br>access 1mnop                                                        | •最も安全な v3 の場合には、次の認証レベルの1つを選択する必要があります。                                                                           |
|                   |                                                                                                    | auth: MD5 および SHA によるパケット認証が可能です。                                                                                 |
|                   |                                                                                                    | <b>noauth</b> :noAuthNoPrivというセキュリティレベルをイネーブルにしま<br>す。 キーワードを指定しなかった場合、これがデフォルトです。                                |
|                   |                                                                                                    | <b>priv</b> :データ暗号規格(DES)によるパケット暗号化をイネーブルに<br>します(privacy とも呼ばれます)。                                               |
|                   |                                                                                                    | (任意) <b>read</b> <i>readview</i> とともに、エージェントの内容を表示できるビューの名前を表すストリング(64 文字以下)を入力します。                               |
|                   |                                                                                                    | (任意) write writeview とともに、データを入力し、エージェントの内容を<br>設定できるビューの名前を表すストリング(64文字以下)を入力します。                                |
|                   |                                                                                                    | (任意) <b>notify</b> <i>notifyview</i> とともに、通知、情報、またはトラップを指定するビューの名前を表すストリング(64 文字以下)を入力します。                        |
|                   |                                                                                                    | (任意) <b>access</b> <i>access-list</i> とともに、アクセス リスト名のストリング(64<br>文字以下)を入力します。                                     |
| ステッ               | snmp-server user username                                                                           | SNMP グループに対して新規ユーザを追加します。                                                                                         |
| プ4                | group-name {remote host [<br>udp-port port]} {v1 [access                                            | username は、エージェントに接続するホスト上のユーザ名です。                                                                                |
|                   | access-list]   v2c [access access-list]                                                             | group-name は、ユーザが関連付けられているグループの名前です。                                                                              |
|                   | [auth {md5   sha} auth-password]<br>[ [priv {des   3des   aes {128   192<br>[ 256} ] priv-password] | <b>remote</b> を入力して、ユーザが所属するリモートSNMPエンティティおよび<br>そのエンティティのホスト名またはIPアドレスとともに、任意でUDPポー<br>ト番号を指定します。 デフォルトは 162 です。 |
|                   | 例:                                                                                                  | SNMP バージョン番号(v1、v2c、または v3)を入力します。 v3 を入力す<br>る場合は、次のオプションを追加します。                                                 |
|                   | Controller (config) #                                                                               |                                                                                                    |

|           | コマンドまたはアクション                       | 目的                                                                                                    |
|-----------|------------------------------------|----------------------------------------------------------------------------------------------------|
|           | snmp-server user Pat public<br>v2c | <ul> <li>encryptedは、パスワードを暗号化形式で表示するように指定します。</li> <li>このキーワードは、v3キーワードが指定されている場合のみ使用可能です。</li> </ul>                                       |
|           |                                    | <ul> <li>• auth は認証レベル設定セッションで、HMAC-MD5-96(md5)または<br/>HMAC-SHA-96(sha)認証レベルを使用できます。パスワードストリ<br/>ング auth-password(64 文字以下)が必要です。</li> </ul> |
|           |                                    | <b>v3</b> を入力すると、次のキーワードを使用して(64文字以下)、プライベート(priv)暗号化アルゴリズムおよびパスワードストリング priv-passwordを設定できます。                                              |
|           |                                    | • priv は、ユーザベース セキュリティ モデル(USM)を指定します。                                                                                                    |
|           |                                    | ・ des は、56 ビット DES アルゴリズムの使用を指定します。                                                                                                    |
|           |                                    | ・3des は、168 ビット DES アルゴリズムの使用を指定します。                                                                                                    |
|           |                                    | <ul> <li>• aes は、DES アルゴリズムの使用を指定します。 128 ビット暗号化、<br/>192 ビット暗号化、または 256 ビット暗号化のいずれかを選択する必<br/>要があります。</li> </ul>                           |
|           |                                    | (任意) <b>access</b> access-list とともに、アクセス リスト名のストリング(64<br>文字以下)を入力します。                                                                      |
| ステッ<br>プ5 | end                                | 特権 EXEC モードに戻ります。                                                                                                    |
|           | 例:                                 |                                                                                                    |
|           | Controller(config)# end            |                                                                                                    |

### SNMP 通知の設定

トラップマネージャは、トラップを受信して処理する管理ステーションです。トラップは、特定 のイベントが発生したときにcontrollerが生成するシステム アラートです。 デフォルトでは、ト ラップマネージャは定義されず、トラップは送信されません。この Cisco IOS Release が稼働して いる Controllersでは、トラップマネージャを無制限に設定できます。

(注)

コマンド構文で traps というワードを使用するコマンドは多数あります。 トラップまたは情報 を選択するオプションがコマンドにない限り、キーワード traps はトラップ、情報のいずれ か、またはその両方を表します。 snmp-server host グローバル コンフィギュレーション コマ ンドを使用して、トラップまたは情報として SNMP 通知を送信するかどうかを指定します。 を snmp-server host グローバル コンフィギュレーション コマンドとともに使用して、特定のホストが以下の表に示す通知タイプを受信するようにできます。 これらのトラップの一部または全部 をイネーブルにして、これを受信するようにトラップ マネージャを設定できます。

表 4: デバイスの通知タイプ

| 通知タイプのキーワード      | 説明                                                                                                    |
|------------------|----------------------------------------------------------------------------------------------------|
| ブリッジ             | STP ブリッジ MIB トラップを生成します。                                                                                                    |
| クラスタ             | クラスタ設定が変更された場合に、トラップを生成します。                                                                                                    |
| 設定               | SNMP 設定が変更された場合に、トラップを生成します。                                                                                                    |
| copy-config      | SNMPコピー設定が変更された場合に、トラップを生成します。                                                                                                    |
| cpu threshold    | CPUに関連したトラップをイネーブルにします。                                                                                                    |
| entity           | SNMPエンティティが変更された場合に、トラップを生成します。                                                                                                    |
| envmon           | 環境モニタ トラップを生成します。ファン(fan)、シャッ<br>トダウン(shutdown)、ステータス(status)、電源<br>(supply)、温度(temperature)の環境トラップのいずれか<br>またはすべてをイネーブルにできます。                                                                    |
| フラッシュ メモリ        | SNMP FLASH 通知を生成します。 controller スタックでは、<br>オプションとして、フラッシュの追加または削除に関する通<br>知をイネーブルにできます。このようにすると、スタックか<br>らcontrollerを削除するか、またはスタックにスイッチを追加<br>した場合に(物理的な取り外し、電源の再投入、またはリ<br>ロードの場合に)、トラップが発行されます。 |
| fru-ctrl         | エンティティ現場交換可能ユニット(FRU)制御トラップを<br>生成します。controllerスタックでは、このトラップはスタッ<br>クにおけるcontrollerの挿入/取り外しを意味します。                                                                                               |
| hsrp             | ホット スタンバイ ルータ プロトコル(HSRP)が変更され<br>た場合に、トラップを生成します。                                                                                                    |
| ipmulticast      | IPマルチキャストルーティングが変更された場合に、トラップを生成します。                                                                                                    |
| mac-notification | MAC アドレス通知のトラップを生成します。                                                                                                    |
| ospf             | <b>Open Shortest Path First(OSPF)</b> が変更された場合に、トラッ<br>プを生成します。 シスコ固有、エラー、リンクステートア<br>ドバタイズメント、レート制限、再送信、ステート変更に関<br>するトラップを任意にイネーブルにできます。                                                        |

| 通知タイプのキーワード     | 説明                                                                                                    |
|-----------------|----------------------------------------------------------------------------------------------------|
| pim             | プロトコル独立型マルチキャスト (PIM) が変更された場合<br>に、トラップを生成します。 無効な PIM メッセージ、ネイ<br>バー変更、およびランデブー ポイント (RP) マッピングの<br>変更に関するトラップを任意にイネーブルにできます。 |
| port-security   | SNMP ポート セキュリティ トラップを生成します。1 秒あ<br>たりの最大トラップ速度も設定できます。指定できる範囲<br>は $0 \sim 1000$ 秒です。デフォルトは $0$ 秒で、レート制限がな<br>いという意味です。         |
|                 | (注) 通知タイン port-security を使用してドノッノを設<br>定する際に、まずポートセキュリティトラップを<br>設定して、次に以下のポートセキュリティトラッ<br>プレートを設定します。                          |
|                 | 1 snmp-server enable traps port-security                                                                                        |
|                 | 2 snmp-server enable traps port-security trap-rate rate                                                                         |
| snmp            | 認証、コールドスタート、ウォームスタート、リンクアッ<br>プ、またはリンク ダウンについて、SNMP タイプ通知のト<br>ラップを生成します。                                                       |
| storm-control   | SNMPストーム制御のトラップを生成します。1分あたりの<br>最大トラップ速度も設定できます。指定できる範囲は0~<br>1000です。デフォルトは0に設定されています(制限なし<br>の状態では、発生ごとにトラップが送信されます)。          |
| stpx            | SNMP STP 拡張 MIB トラップを生成します。                                                                                                    |
| syslog          | SNMP の Syslog トラップを生成します。                                                                                                    |
| tty             | TCP接続のトラップを生成します。 このトラップは、デフォ<br>ルトでイネーブルに設定されています。                                                                             |
| vlan-membership | SNMP VLAN メンバーシップが変更された場合に、トラップ<br>を生成します。                                                                                      |
| vlancreate      | SNMP VLAN 作成トラップを生成します。                                                                                                    |
| vlandelete      | SNMP VLAN 削除トラップを生成します。                                                                                                    |
| vtp             | VLAN トランキング プロトコル (VTP) が変更された場合<br>に、トラップを生成します。                                                                               |

ホストにトラップまたは情報を送信するようにcontrollerを設定するには、特権 EXEC モードで次の手順を実行します。

### 手順の概要

- 1. configure terminal
- 2. snmp-server engineID remote ip-address engineid-string
- **3.** snmp-server user username group-name {remote host [ udp-port port]} {v1 [access access-list] | v2c [access access-list] | v3 [encrypted] [access access-list] [auth {md5 | sha} auth-password] }
- 4. snmp-server group group-name {v1 | v2c | v3 {auth | noauth | priv}} [read readview] [write writeview] [notify notifyview] [access access-list]
- **5.** snmp-server host *host-addr* [informs | traps] [version {1 | 2c | 3 {auth | noauth | priv}}] community-string [notification-type]
- 6. snmp-server enable traps notification-types
- 7. snmp-server trap-source interface-id
- 8. snmp-server queue-length length
- 9. snmp-server trap-timeout seconds
- 10. end

|               | コマンドまたはアクション                                                                                                    | 目的                                                                                                    |
|---------------|----------------------------------------------------------------------------------------------------|----------------------------------------------------------------------------------------------------|
| ステップ1         | configure terminal                                                                                                    | グローバル コンフィギュレーション モードを開始します。                                                                                 |
|               | 例:                                                                                                    |                                                                                                    |
|               | Controller# configure terminal                                                                                                    |                                                                                                    |
| ステップ <b>2</b> | <b>snmp-server engineID remote</b> <i>ip-address engineid-string</i>                                                                                   | リモート ホストのエンジン ID を指定します。                                                                                     |
|               | 例:<br>Controller(config)# snmp-server<br>engineID remote 192.180.1.27<br>00000063000100a1c0b4011b                                                      |                                                                                                    |
| ステップ3         | snmp-server user username group-name<br>{remote host [ udp-port port]} {v1 [access                                                                     | SNMP ユーザを設定し、ステップ2で作成したリモートホスト<br>に関連付けます。                                                                   |
|               | [encrypted] [access access-list] [v5<br>[encrypted] [access access-list] [auth {md5<br>  sha} auth-password] }                                         | <ul> <li>(注) アドレスに対応するリモートユーザを設定するには、</li> <li>先にリモートホストのエンジン ID を設定しておく必要があります。このようにしないと、エラーメッセー</li> </ul> |
|               | 例:<br>Controller(config)# snmp-server user<br>Pat public v2c                                                                                           | ジが表示され、コマンドが実行されません。                                                                                         |
| ステップ4         | snmp-server group group-name {v1   v2c<br> v3 {auth   noauth   priv}} [read readview]<br>[write writeview] [notify notifyview] [access<br>access-list] | SNMP グループを設定します。                                                                                             |

I

|       | コマンドまたはアクション                                                                                              | 目的                                                                                                    |
|-------|----------------------------------------------------------------------------------------------------|----------------------------------------------------------------------------------------------------|
|       | 例:<br>Controller(config)# snmp-server group<br>public v2c access lmnop                                    |                                                                                                    |
| ステップ5 | snmp-server host host-addr [informs                                                                       | SNMP トラップ動作の受信先を指定します。                                                                                                    |
|       | traps] [version {1   2c   3 {auth   noauth  <br>priv}}] community-string [notification-type]              | <i>host-addr</i> には、ホスト(対象となる受信側)の名前またはイン<br>ターネットアドレスを指定します。                                                                                                    |
|       | 例:<br>Controller(config)# snmp-server host<br>203.0.113.1 comaccess snmp                                  | (任意) SNMPトラップをホストに送信するには、traps(デフォ<br>ルト)を指定します。                                                                                                    |
|       |                                                                                                    | (任意) SNMP インフォームをホストに送信するには、informs<br>を指定します。                                                                                                    |
|       |                                                                                                    | (任意)SNMP version(1、2c、または 3)を指定します。<br>SNMPv1 は informs をサポートしていません。                                                                                                    |
|       |                                                                                                    | (任意)バージョン3の場合、認証レベルとして auth、noauth、<br>または priv を選択します。                                                                                                    |
|       |                                                                                                    | <ul><li>(注) priv キーワードは、暗号化ソフトウェアイメージがイ<br/>ンストールされている場合のみ使用可能です。</li></ul>                                                                                                    |
|       |                                                                                                    | <i>community-string</i> には、 <b>version 1</b> または <b>version 2c</b> が指定されて<br>いる場合、通知動作で送信される、パスワードに類似したコミュ<br>ニティストリングを入力します。 <b>version 3</b> が指定されている場<br>合、SNMPv3 ユーザ名を入力します。 |
|       |                                                                                                    | コンテキスト情報を区切るには@記号を使用します。このコマ<br>ンドの設定時に SNMP コミュニティストリングの一部として@<br>記号を使用しないでください。                                                                                                |
|       |                                                                                                    | (任意) notification-typeには、上の表に記載されているキーワードを使用します。 タイプが指定されていない場合、すべての通知が送信されます。                                                                                                   |
| ステップ6 | snmp-server enable traps notification-types<br>例:<br>Controller(config)# snmp-server<br>enable traps snmp | controllerでのトラップまたはインフォームの送信をイネーブル<br>にし、送信する通知の種類を指定します。 通知タイプの一覧に<br>ついては、上の表を参照するか、snmp-server enable traps?と入<br>力してください。                                                    |
|       |                                                                                                    | 複数のトラップタイプをイネーブルにするには、トラップタイ<br>プごとに snmp-server enable traps コマンドを個別に入力する必<br>要があります。                                                                                           |

|                   | コマンドまたはアクション                                                                                                    | 目的                                                                                                    |
|-------------------|----------------------------------------------------------------------------------------------------|----------------------------------------------------------------------------------------------------|
|                   |                                                                                                    | <ul> <li>(注) 通知タイプ port-security を使用してトラップを設定する際に、まずポート セキュリティ トラップを設定して、次に以下のポート セキュリティ トラップ レートを設定します。</li> <li>1 snmp-server enable traps port-security</li> </ul> |
|                   |                                                                                                    | 2 snmp-server enable traps port-security trap-rate <i>rate</i>                                                                                                    |
| <br>ステップ <b>1</b> | snmp-server trap-source interface-id<br>例:<br>Controller(config)# snmp-server<br>trap-source GigabitEthernet1/0/1 | (任意)送信元インターフェイスを指定します。このインターフェイスによってトラップメッセージのIPアドレスが提供されます。 情報の送信元 IP アドレスも、このコマンドで設定します。                                                                            |
| ステップ8             | snmp-server queue-length length<br>例:<br>Controller(config)# snmp-server<br>queue-length 20                       | (任意) 各トラップホストのメッセージキューの長さを指定し<br>ます。指定できる範囲は1~1000です。デフォルトは10です。                                                                                                    |
| ステップ9             | snmp-server trap-timeout seconds<br>例:<br>Controller(config)# snmp-server<br>trap-timeout 60                      | (任意)トラップ メッセージを再送信する頻度を指定します。<br>指定できる範囲は1~1000です。デフォルトは30秒です。                                                                                                    |
| ステップ10            | end<br>例:<br>Controller(config)# end                                                                              | 特権 EXEC モードに戻ります。                                                                                                    |
|                   | Controller(config)# end                                                                                           |                                                                                                    |

### 次の作業

snmp-server host コマンドでは、通知を受信するホストを指定します。 snmp-server enable trap コ マンドによって、指定された通知方式(トラップおよび情報)がグローバルでイネーブルになり ます。ホストが情報を受信できるようにするには、そのホストに対応する snmp-server host informs コマンドを設定し、snmp-server enable traps コマンドを使用して情報をグローバルにイネーブル にする必要があります。

指定したホストがトラップを受信しないようにするには、no snmp-server host host グローバル コ ンフィギュレーション コマンドを使用します。キーワードを指定しないで no snmp-server host コ マンドを使用すると、ホストへのトラップはディセーブルになりますが、情報はディセーブルに なりません。情報をディセーブルにするには、no snmp-server host informs グローバル コンフィ ギュレーション コマンドを使用してください。特定のトラップ タイプをディセーブルにするに は、no snmp-server enable traps notification-types グローバル コンフィギュレーション コマンドを 使用します。

# エージェントコンタクトおよびロケーションの設定

SNMP エージェントのシステム接点およびロケーションを設定して、コンフィギュレーション ファイルからこれらの記述にアクセスできるようにするには、特権 EXEC モードで次の手順を実 行します。

#### 手順の概要

- 1. configure terminal
- 2. snmp-server contact *text*
- **3.** snmp-server location *text*
- 4. end

|                   | コマンドまたはアクション                                                                          | 目的                              |
|-------------------|---------------------------------------------------------------------------------------|---------------------------------|
| ステップ1             | configure terminal<br>例:                                                              | グローバル コンフィギュレーションモード<br>を開始します。 |
| <br>ステップ <b>2</b> | snmp-server contact <i>text</i>                                                       | システムの連絡先文字列を設定します。              |
|                   | 例:<br>Controller(config)# snmp-server contact Dial<br>System Operator at beeper 21555 |                                 |
| ステップ3             | snmp-server location text                                                             | システムの場所を表す文字列を設定します。            |
|                   | 例:<br>Controller(config)# snmp-server location<br>Building 3/Room 222                 |                                 |
| ステップ4             | end                                                                                   | 特権 EXEC モードに戻ります。               |
|                   | 例:<br>Controller(config)# <b>end</b>                                                  |                                 |

## SNMP を通して使用する TFTP サーバの制限

SNMP を通してコンフィギュレーション ファイルを保存およびロードするために使用する TFTP (簡易ファイル転送プロトコル)サーバを、アクセスリストに指定されているサーバに限定する には、特権 EXEC モードで次の手順を実行します。

### 手順の概要

- 1. configure terminal
- 2. snmp-server tftp-server-list access-list-number
- **3.** access-list access-list-number {deny | permit} source [source-wildcard]
- 4. end

|                                              | コマンドまたはアクション                                                               | 目的                                                                                         |
|----------------------------------------------|----------------------------------------------------------------------------|--------------------------------------------------------------------------------------------|
| ステップ1                                        | configure terminal                                                         | グローバル コンフィギュレーション モードを開始します。                                                               |
|                                              | 例:<br>Controller# <b>configure terminal</b>                                |                                                                                            |
| ステップ2                                        | snmp-server tftp-server-list<br>access-list-number                         | SNMP を介したコンフィギュレーション ファイルのコピーに使用<br>する TFTP サーバを、アクセス リストのサーバに限定します。                       |
|                                              | 例:<br>Controller(config)# snmp-server<br>tftp-server-list 44               | <i>access-list-number</i> には、1~99および1300~1999の標準IPアクセスリスト番号を入力します。                         |
| ステップ3                                        | access-list access-list-number {deny  <br>permit} source [source-wildcard] | 標準アクセス リストを作成し、コマンドを必要な回数だけ実行し<br>ます。                                                      |
| 例:<br>Controller(config)# <b>access-list</b> | <b>例:</b><br>Controller(config)# <b>access-list</b>                        | access-list-number には、ステップ2で指定したアクセスリスト番号を入力します。                                           |
|                                              | 44 permit 10.1.1.2                                                         | denyキーワードは、条件が一致した場合にアクセスを拒否します。<br>permit キーワードは、条件が一致した場合にアクセスを許可しま<br>す。                |
|                                              |                                                                            | source には、controllerにアクセスできる TFTP サーバの IP アドレスを入力します。                                      |
|                                              |                                                                            | (任意) source-wildcardには、sourceに適用されるワイルドカード<br>ビットをドット付き10進表記で入力します。無視するビット位置<br>には1を設定します。 |
|                                              |                                                                            | アクセス リストの末尾には、すべてに対する暗黙の拒否ステート<br>メントが常に存在します。                                             |

|       | コマンドまたはアクション            | 目的                |
|-------|-------------------------|-------------------|
| ステップ4 | end                     | 特権 EXEC モードに戻ります。 |
|       | 例:                      |                   |
|       | Controller(config)# end |                   |

# SNMP のトラップフラグの設定

### 手順の概要

- 1. configure terminal
- 2. trapflags ap { interfaceup | register}
- **3.** trapflags client {dot11 | excluded}
- 4. trapflags dot11-security {ids-sig-attack | wep-decrypt-error}
- 5. trapflags mesh
- 6. trapflags rogueap
- 7. trapflags rrm-params {channels | tx-power}
- 8. trapflags rrm-profile {coverage | interference | load | noise}
- 9. end

|               | コマンドまたはアクション                                                                                      | 目的                                                                                                    |
|---------------|---------------------------------------------------------------------------------------------------|----------------------------------------------------------------------------------------------------|
| ステップ1         | configure terminal                                                                                | グローバル コンフィギュレーション モードを開始します。                                                                                                    |
|               | 例:                                                                                                |                                                                                                    |
|               | Controller# <b>configure terminal</b>                                                             |                                                                                                    |
| ステップ <b>2</b> | trapflags ap { interfaceup   register }<br>例:<br>Controller(config) # trapflags<br>ap interfaceup | AP 関連トラップの送信をイネーブルにします。 トラップ フラグを<br>ディセーブルにするには、このコマンドの no 形式を使用します。<br>• interfaceup : Cisco AP インターフェイス(A または B)が起動し<br>たときにトラップをイネーブルにします。 |
|               |                                                                                                   | • register : Cisco AP が Cisco controller に登録するときにトラップ<br>をイネーブルにします。                                                                           |

|               | コマンドまたはアクション                                                                         | 目的                                                                                                    |
|---------------|--------------------------------------------------------------------------------------|----------------------------------------------------------------------------------------------------|
| ステップ <b>3</b> | trapflags client {dot11   excluded}<br>例:                                            | クライアント関連 DOT11 トラップの送信をイネーブルにします。<br>トラップ フラグをディセーブルにするには、このコマンドの no 形<br>式を使用します。                                                                                               |
|               | Controller(config)# trapflags<br>client excluded                                     | • dot11 : クライアントのDOT11 トラップをイネーブルにします。                                                                                                    |
|               |                                                                                      | • excluded : クライアント用の除外されたトラップをイネーブル<br>にします。                                                                                                    |
| ステップ4         | trapflags dot11-security<br>{ids-sig-attack   wep-decrypt-error}<br>例:               | 802.11 セキュリティ関連トラップの送信をイネーブルにします。ト<br>ラップ フラグをディセーブルにするには、このコマンドの no 形式<br>を使用します。<br>•ide-sig-attack · IDS シグニチャ攻撃トラップをイネーブルにしま                                                 |
|               | Controller(config)# trapflags<br>dot11-security wep-decrypt-error                    | itds-sig-attack . IDS シシーナキ攻撃ドララフをイネーブルにします。<br>• wep-decrypt-error : クライアントの WEP 復号化エラーのトラッ<br>プをイネーブルにします。                                                                     |
| ステップ5         | trapflags mesh<br>例:                                                                 | メッシュのトラップをイネーブルにします。 トラップフラグをディ<br>セーブルにするには、このコマンドの no 形式を使用します。                                                                                                    |
|               | Controller(config)# trapflags<br>mesh                                                |                                                                                                    |
| ステップ6         | trapflags rogueap                                                                    | 不正 AP 検出のトラップをイネーブルにします。 トラップ フラグを<br>ディセーブルにするには、このコマンドの no 形式を使用します。                                                                                                    |
|               | אין :<br>Controller(config)# <b>trapflags</b><br><b>rogueap</b>                      |                                                                                                    |
| ステップ1         | trapflags rrm-params {channels  <br>tx-power}<br>例:<br>Controller(config)# trapflags | <ul> <li>RRM-parameter 更新関連トラップの送信をイネーブルにします。トラップフラグをディセーブルにするには、このコマンドの no 形式を使用します。</li> <li>・channels: RFマネージャが自動的にCisco AP インターフェイスのチャネル委号を変更するときにトラップをイネーブルにします。</li> </ul> |
|               | rrm-params tx-power                                                                  | <ul> <li>・tx-power: RFマネージャが自動的にCisco APインターフェイスのTx-Power レベルを変更するときにトラップをイネーブルにします。</li> </ul>                                                                                  |

|       | コマンドまたはアクション                                                                  | 目的                                                                                         |
|-------|-------------------------------------------------------------------------------|--------------------------------------------------------------------------------------------|
| ステップ8 | trapflags rrm-profile {coverage  <br>interference   load   noise}             | RRM-Profile 関連トラップの送信をイネーブルにします。 トラップ<br>フラグをディセーブルにするには、このコマンドのno形式を使用し                   |
|       | 例:<br>Controller(config)# <b>trapflags</b><br><b>rrm-profile interference</b> | ます。 <ul> <li>coverage: RF マネージャによって保持されるカバレッジプロファイルでエラーが発生したときにトラップをイネーブルにします。</li> </ul>  |
|       |                                                                               | <ul> <li>interference: RFマネージャによって保持される干渉プロファイ<br/>ルでエラーが発生したときにトラップをイネーブルにします。</li> </ul> |
|       |                                                                               | <ul> <li>load: RFマネージャによって保持される負荷プロファイルでエ<br/>ラーが発生したときにトラップをイネーブルにします。</li> </ul>         |
|       |                                                                               | <ul> <li>noise: RF マネージャによって保持されるノイズ プロファイル<br/>でエラーが発生したときにトラップをイネーブルにします。</li> </ul>     |
| ステップ9 | end                                                                           | 特権 EXEC モードに戻ります。                                                                          |
|       | 例:                                                                            |                                                                                            |
|       | Controller(config)# end                                                       |                                                                                            |

## SNMP ワイヤレス トラップ通知のイネーブル化

手順の概要

- 1. configure terminal
- 2. snmp-server enable traps wireless [AP | RRM | bsn80211SecurityTrap | bsnAPParamUpdate | bsnAPProfile | bsnAccessPoint | bsnMobileStation | bsnRogue | client | mfp | rogue]
- 3. end

|       | コマンドまたはアクション                   | 目的                           |
|-------|--------------------------------|------------------------------|
| ステップ1 | configure terminal             | グローバル コンフィギュレーション モードを開始します。 |
|       | 例:                             |                              |
|       | Controller# configure terminal |                              |

|               | コマンドまたはアクション                                                                                                    | 目的                                                                                                    |
|---------------|----------------------------------------------------------------------------------------------------|----------------------------------------------------------------------------------------------------|
| ステップ <b>2</b> | snmp-server enable traps wireless [AP  <br>RRM   bsn80211SecurityTrap  <br>bsnAPParamUpdate   bsnAPProfile  <br>bsnAccessPoint   bsnMobileStation  <br>bsnRogue   client   mfp   rogue]<br>例 :<br>Controller(config) # snmp-server<br>enable traps wireless AP | <ul> <li>SNMP ワイヤレス トラップ通知をイネーブルにします。</li> <li>AP:アクセスポイント トラップをイネーブルにします。</li> <li>RRM:RRM トラップをイネーブルにします。</li> <li>bsn80211SecurityTrap:セキュリティ関連のトラップをイネーブルにします。</li> <li>bsnAPParamUpdate:更新される APパラメータのトラップをイネーブルにします。</li> <li>bsnAPProfile:BSN AP プロファイル トラップをイネーブル にします。</li> <li>bsnAccessPoint:BSN アクセスポイント トラップをイネーブルにします。</li> <li>bsnMobileStation:ワイヤレス クライアント トラップを制御します。</li> <li>bsnRogue:BSN 不正関連トラップをイネーブルにします。</li> <li>client:クライアント トラップをイネーブルにします。</li> <li>mfp:MFP トラップをイネーブルにします。</li> <li>rogue:不正関連トラップをイネーブルにします。</li> </ul> |
| <br>ステップ3     | end<br>例:<br>Controller(config)# end                                                                                                    | 特権 EXEC モードに戻ります。                                                                                                    |
|               |                                                                                                    |                                                                                                    |

# SNMP ステータスのモニタリング

不正なコミュニティストリングエントリ、エラー、要求変数の数など、SNMPの入出力統計情報 を表示するには、show snmp 特権 EXEC コマンドを使用します。また、次の表にリストされたそ の他の特権 EXEC コマンドを使用して、SNMP 情報を表示することもできます。

#### 表 5: SNMP 情報を表示するためのコマンド

| コマンド      | 目的               |
|-----------|------------------|
| show snmp | SNMP 統計情報を表示します。 |

| コマンド               | 目的                                                                                                    |
|--------------------|----------------------------------------------------------------------------------------------------|
|                    | デバイスに設定されているローカル SNMP エンジンおよ<br>びすべてのリモートエンジンに関する情報を表示します。                                                                                    |
| show snmp group    | ネットワーク上の各 SNMP グループに関する情報を表示<br>します。                                                                                                    |
| show snmp pending  | 保留中の SNMP 要求の情報を表示します。                                                                                                    |
| show snmp sessions | 現在の SNMP セッションの情報を表示します。                                                                                                    |
| show snmp user     | SNMP ユーザ テーブルの各 SNMP ユーザ名に関する情報<br>を表示します。                                                                                                    |
|                    | <ul> <li>(注) このコマンドは、auth   noauth   priv モードの<br/>SNMPv3 設定情報を表示するときに使用する必<br/>要があります。この情報は、show running-config<br/>の出力には表示されません。</li> </ul> |

## SNMP での例

次に、SNMP の全バージョンをイネーブルにする例を示します。 この設定では、任意の SNMP マ ネージャがコミュニティ ストリング *public* を使用して、読み取り専用権限ですべてのオブジェク トにアクセスできます。 この設定では、controller はトラップを送信しません。

#### Controller(config) # snmp-server community public

次に、任意の SNMP マネージャがコミュニティ ストリング public を使用して、読み取り専用権限 ですべてのオブジェクトにアクセスする例を示します。 controllerはさらに、SNMPv1 を使用して ホスト 192.180.1.111 および 192.180.1.33 に、SNMPv2C を使用してホスト 192.180.1.27 に VTP ト ラップを送信します。 コミュニティ ストリング public は、トラップとともに送信されます。

```
Controller(config) # snmp-server community public
Controller(config) # snmp-server enable traps vtp
Controller(config) # snmp-server host 192.180.1.27 version 2c public
Controller(config) # snmp-server host 192.180.1.111 version 1 public
Controller(config) # snmp-server host 192.180.1.33 public
```

次に、comaccess コミュニティストリングを使用するアクセスリスト4のメンバに、すべてのオ ブジェクトへの読み取り専用アクセスを許可する例を示します。その他のSNMPマネージャは、 どのオブジェクトにもアクセスできません。SNMP認証障害トラップは、SNMPv2C がコミュニ ティストリング public を使用してホスト cisco.com に送信します。

Controller(config) # snmp-server community comaccess ro 4 Controller(config) # snmp-server enable traps snmp authentication Controller(config) # snmp-server host cisco.com version 2c public

次に、エンティティ MIB トラップをホスト *cisco.com* に送信する例を示します。 コミュニティス トリングは制限されます。1行めで、controller はすでにイネーブルになっているトラップ以外に、 エンティティ MIB トラップを送信できるようになります。2行目はこれらのトラップの宛先を指定し、ホスト *cisco.com* に対する以前の **snmp-server host** コマンドを無効にします。

Controller(config) # snmp-server enable traps entity Controller(config) # snmp-server host cisco.com restricted entity

次に、コミュニティストリング *public* を使用して、すべてのトラップをホスト *myhost.cisco.com* に送信するようにcontrollerをイネーブルにする例を示します。

Controller(config)# snmp-server enable traps Controller(config)# snmp-server host myhost.cisco.com public

次に、ユーザとリモートホストを関連付けて、ユーザがグローバルコンフィギュレーションモー ドのときに auth (authNoPriv) 認証レベルで情報を送信する例を示します。

Controller(config) # snmp-server engineID remote 192.180.1.27 00000063000100a1c0b4011b Controller(config) # snmp-server group authgroup v3 auth Controller(config) # snmp-server user authuser authgroup remote 192.180.1.27 v3 auth md5 mypassword

Controller(config) # snmp-server user authuser authgroup v3 auth md5 mypassword Controller(config) # snmp-server host 192.180.1.27 informs version 3 auth authuser config Controller(config) # snmp-server enable traps Controller(config) # snmp-server inform retries 0